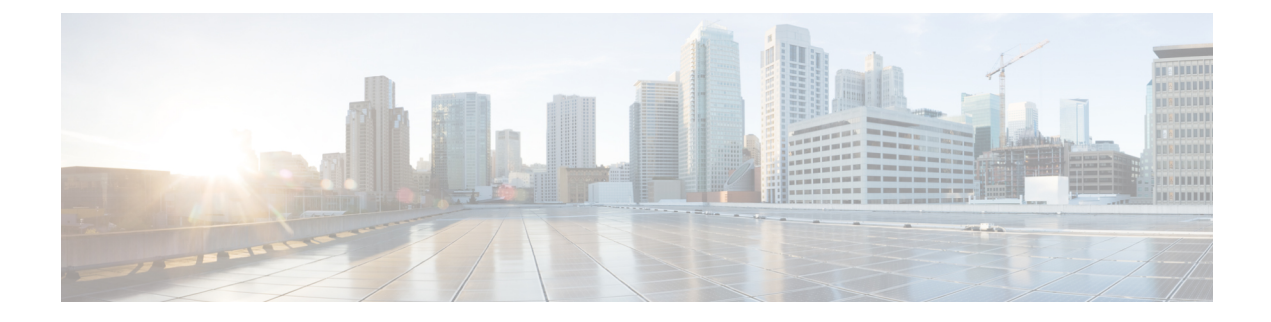

# **Remote Custom API Server Configuration**

- Overview, on page 1
- Installation and Configurations, on page 5
- Security Configuration, on page 8
- Monitoring and Serviceability, on page 15

# **Overview**

Remote execution of custom code facilitates the execution of custom code and libraries in the remote server outside VXML Server. This feature allows the separation of core IVR application (business logic) and extended business logic (custom code not shipped with the Call Studio application) and operates on a distinct instance that is not shared by Call or VXML Server. This improves system stability and performance because the fundamental services are functioning exclusively for their respective applications. This in turn provides the sufficient resources and reduces the application instability caused by excessive resource utilization. A component is introduced in Call Studio to facilitate the communication and separation between external applications and core applications.

The table below provides the list of elements and whether those elements have the remote execution option or not. For more information on the configuration details, see the Programming Guide for Cisco Unified CVP VXML Server and Cisco Unified Call Studio.

| Element Type | Element Name | Remote Execution Option |
|--------------|--------------|-------------------------|
| Audio        | Audio        | No                      |
|              | Custom_Audio | Yes                     |
| Call Control | Transfer     | No                      |
| Cisco        | ReqICMLabel  | No                      |

| Element Type | Element Name                | Remote Execution Option |
|--------------|-----------------------------|-------------------------|
| Callback     | Callback_Add                | No                      |
|              | Callback_Disconnect_Caller  |                         |
|              | Callback_Enter_Queue        |                         |
|              | Callback_Get_Status         |                         |
|              | Callback_Reconnect          |                         |
|              | Callback_Set_Queue_Defaults |                         |
|              | Callback_Update_Status      |                         |
|              | Calback_Validate            |                         |
|              | Callback_Wait               |                         |
|              | Callback_Ready              |                         |
| Commerce     | Currency                    | No                      |
|              | Currency_with_confirm       |                         |
| Context      | Application_Modifier        | No                      |
| Date & Time  | Date                        | No                      |
|              | Date_With_Confirm           |                         |
|              | Time                        |                         |
|              | Time_With_Confirm           |                         |
| Form         | Form                        | No                      |
|              | Custom Form                 | Yes                     |
|              | Form_With_Confirm           | No                      |
|              | Custom Form_With_Confirm    | Yes                     |
| Integration  | Database                    | Yes                     |
|              | FTP_Client                  | No                      |
|              | REST_Client                 | No                      |
| Math         | Counter                     | No                      |
|              | Math                        |                         |
|              | Set Value                   | Yes                     |

| Element Type | Element Name         | Remote Execution Option |
|--------------|----------------------|-------------------------|
| Menu         | Yes_No_Menu          | No                      |
|              | Custom Yes_No_Menu   | Yes                     |
|              | 2_Option_Menu        | No                      |
|              | Custom 2_Option_Menu | Yes                     |
|              | 3_Option_Menu        | No                      |
|              | Custom 3_Option_Menu | Yes                     |
|              | 4_Option_Menu        | No                      |
|              | Custom 4_Option_Menu | Yes                     |
|              | 5_Option_Menu        | No                      |
|              | Custom 5_Option_Menu | Yes                     |
|              | 5_Option_Menu        | No                      |
|              | Custom 4_Option_Menu | Yes                     |
|              | 6_Option_Menu        | No                      |
|              | Custom 6_Option_Menu | Yes                     |
|              | 7_Option_Menu        | No                      |
|              | Custom 7_Option_Menu | Yes                     |
|              | 8_Option_Menu        | No                      |
|              | Custom 8_Option_Menu | Yes                     |
|              | 9_Option_Menu        | No                      |
|              | Custom 9_Option_Menu | Yes                     |
| Notification | Alert                | No                      |
|              | Email                |                         |

| Element Type        | Element Name               | Remote Execution Option |
|---------------------|----------------------------|-------------------------|
| Number Capture      | Digits                     | No                      |
|                     | Custom Digits              | Yes                     |
|                     | Digits_With_Confirm        | No                      |
|                     | Custom Digits_With_Confirm | Yes                     |
|                     | Number                     | No                      |
|                     | Custom Custom Number       | Yes                     |
|                     | Number_With_Confirm        | No                      |
|                     | Custom Number_With_Confirm | Yes                     |
|                     | Phone                      | No                      |
|                     | Custom Phone               | Yes                     |
|                     | Phone_With_Confirm         | No                      |
|                     | Custom Phone_With_Confirm  | Yes                     |
| Record              | Record                     | No                      |
|                     | Record_With_Confirm        |                         |
| Video               | Video Connect              | No                      |
| Virtual Agent       | Dialogflow                 | No                      |
|                     | DialogflowCX               |                         |
|                     | DialogflowIntent           |                         |
|                     | DialogflowParam            |                         |
|                     | Transcribe                 |                         |
|                     | VirtualAgentVoice          |                         |
| Wxm                 | WxM_PCS                    | No                      |
| Say it Smart Plugin | Say it Smart Plugin        | Yes                     |
| Logger              | Remote Custom Logger       | Yes                     |

# **Installation and Configurations**

# Set Up Remote Server

#### Before you begin

You must set up the Remote Server VM on Windows OS similar to the VXML Server OVA configuration.

| Step 1 | In the Remo                             | ote Server VM, install OpenJDK 8 (version 1.8.0_271 or higher).                                                                                                    |
|--------|-----------------------------------------|----------------------------------------------------------------------------------------------------|
|        | Download O<br>id=416&fie<br>target_id=A | DpenJDK at: https://www.openlogic.com/openjdk-downloads?field_java_parent_version_target_<br>ld_operating_system_target_id=436&field_architecture_target_id=All&field_java_package_<br>ll. |
| Step 2 | Configure the path. For example,        | he JAVA_HOME environment variable under <b>System Variables</b> , with the respective Java installed ample, the path may be C:\Program Files\OpenLogic\jdk-8.0.372.07-hotspot.             |
| Step 3 | Install Apac                            | the Tomcat 9 (version 9.0.60 or higher).                                                                                                    |
|        | Download 7                              | Fomcat at: https://tomcat.apache.org/download-90.cgi.                                                                                                    |
| Step 4 | Stop the Tomcat server.                 |                                                                                                    |
| Step 5 | Copy the cu<br>Files\Ap                 | ustomapis.war file to the webapps folder of Tomcat (for example, C:\Program<br>Pache Software Foundation\Tomcat 9.0\webapps).                                                              |
|        | Note                                    | The spring boot SDK customapis.war file is located at %CVP_HOME%\util\remoteexecution folder of the VXML Server. To run the customapis.war file, you need Apache Tomcat as the web server. |
| Step 6 | Start the To<br>Foundati                | mcat server. A folder named customapis is created in %Apache Software on%\Tomcat 9.0\webapps.                                                                                              |
|        | Templates for                           | or web.xml and server.xml are bundled in the customapis folder in the following locations:                                                                                                 |
|        | • \cust                                 | comapis\WEB-INF\classes\tomcatConfig\conf\web.xml                                                                                                    |
|        | • \cust                                 | comapis\WEB-INF\classes\tomcatConfig\conf\server.xml                                                                                                    |
|        | Use these fi                            | les only as a reference and configure them properly according to your requirements.                                                                                                    |
|        | The existing                            | gweb.xml and server.xml files are available at the following locations:                                                                                                    |
|        | •%Apac                                  | che Software Foundation%\Tomcat 9.0\conf\server.xml                                                                                                    |
|        | •%Apac                                  | che Software Foundation%\Tomcat 9.0\conf\web.xml                                                                                                    |
|        | You can rep                             | lace or modify the above files.                                                                                                    |

I

# Running Custom Code Using Remote Server

| Step 1 | Bundle all the custom code that you want to run remotely in a .jar file.                                                                                                    |
|--------|----------------------------------------------------------------------------------------------------|
| Step 2 | Copy the .jar file and all the dependencies to the %Apache Software Foundation%\webapps\customapis\WEB-INF\lib folder.                                                          |
| Step 3 | Restart the Tomcat server.                                                                                                    |
|        | The HTTP port listens at 8080 and the gRPC port listens at 8090.                                                                                                    |
|        | You can change the port for gRPC in the application.properties file located at %Apache Software Foundation%\Tomcat 9.0\webapps\customapis\WEB-INF\classes.                      |
|        | Name of the property:                                                                                                    |
|        | #server.grpc.port =8090                                                                                                    |
|        | You can change the port for HTTP in the server.xml file located at %Apache Software Foundation%\Tomcat 9.0\conf.                                                                |
|        | Name of the property:                                                                                                    |
|        | <connector <br="" port="8080" protocol="HTTP/1.1">connectionTimeout="20000"<br/>redirectPort="8443"<br/>maxParameterCount="1000"<br/>/&gt;</connector>                          |
|        | For secure connection, configure the port <b>8080</b> in the server.xml file. For more information, see Enable Security over HTTP (Self-Signed Certificate) in Remote Server.   |
|        | Note To confirm if the application is running, check the spring boot starter logs in the cvp.log file located in the %Apache Software Foundation%\logs folder.                  |
| Step 4 | Check the status of the application at: <i>http://remote_ip:8080/customapis/actuator/health</i> . <b>UP</b> status denotes that the application is running.                     |
| Step 5 | To check if the gRPC server is up and running, run the command netstat -a   findstr 8090.                                                                                       |
| Step 6 | Configure the <b>dynamic configuration</b> and <b>remote execution</b> URLs for the Call Studio application in the <b>Remote URL Settings</b> tab and redeploy the application. |
| Step 7 | Restart the VXML Server for the changes to be effective.                                                                                                    |
| Step 8 | To run the loggers remotely, see the <i>Loggers</i> chapter in the Programming Guide for Cisco Unified CVP VXML Server and Cisco Unified Call Studio.                           |
| Step 9 | In a failure scenario:                                                                                                    |
|        | a) Check the error logs in VXML Server: %CVP_HOME%\VXMLServer\applications\{App<br>name}\logs\ErrorLog.                                                                         |
|        | b) To check the lifecycle of an element, check the activity log:<br>%CVP_HOME%\VXMLServer\applications\{App name}\logs\ActivityLog.                                             |

# **Remote Server Application Properties**

The following table lists the properties in the application.properties file that is located at %Apache Software Foundation%\Tomcat 9.0\webapps\customapis\WEB-INF\classes.

| Property Name                                                                                                    | Usage                                                                         |
|----------------------------------------------------------------------------------------------------|-------------------------------------------------------------------------------|
| loggerPath = C:\\ <any folder="">\\CustomLogger</any>                                                                                      | Specifies the path for running the application loggers in the remote server.  |
| server.grpc.port = 8090<br>server.grpc.keyStorePath = C:\\Program<br>Files\\OpenLogic\\jdk-8.0.372.07-hotspot\\jre\\lib\\security\\cacerts | Specifies the port and keystore path configured for gRPC.                     |
| server.grpc.keyStoreType = JCEKS                                                                                                    | Specifies the KeyStoreType for gRPC connection.                               |
| server.grpc.keyAlgorithm = SunX509                                                                                                    | Specifies the key algorithm used.                                             |
| server.grpc.transport = TLS                                                                                                    | Specifies the incoming secure protocol.                                       |
| server.grpc.outgoing.secure.Transport = TLS                                                                                                | Specifies the outgoing secure protocol.                                       |
| server.grpcciphers =<br>TLS_RSA_WITH_AES_128_CBC_SHA                                                                                       | Colon (;) seperated secure ciphers, for example TLS_RSA_WITH_AES_128_CBC_SHA. |
| server.grpctlsv1dot2Enabled = true                                                                                                    | Secure TLS versions flags, for example TLSv1.                                 |
| server.grpc.protocol = TLS                                                                                                    | Specifies the secure protocol used.                                           |
| server.grpc.useClientAuth = true                                                                                                    | Specifies whether a client certificate is needed or not.                      |
| server.grpc.enableRemoteAuthentication = false                                                                                             | Specifies whether gRPC authentication is needed or not.                       |
| server.grpc.maxAllowedRequests = 1000                                                                                                    | Specifies the maximum allowed calls at a time.                                |
| restapi.security.enabled = false                                                                                                    | Specifies whether HTTP authentication is needed or not.                       |

## Heartbeat Settings in VXML Server

The heartbeat mechanism monitors each remote endpoint URL, be it HTTP or RPC.

For the End point heartbeat control following properties have been added in the vxml.properties.

These three properties have been added in the %CVP\_HOME%\conf\vxml.properties.

- VXML.EndpointHeartbeatEnabled = true
- VXML.EndpointPingInterval = 30000
- VXML.EndpointMaxPingFailure = 1

After you update the vxml.properties file, restart the VXML Server.

### **Configuring HTTP Proxy Settings in VXML Server**

To configure HTTP proxy settings in VXML Server, perform the following steps:

#### Procedure

| Step 1 | Open Windows Registry Editor (regedit) in the VXML Server.                                                                            |
|--------|----------------------------------------------------------------------------------------------------|
| Step 2 | Go to <code>HKEY_LOCAL_MACHINE\SOFTWARE\WOW6432Node\Apache Software</code> Foundation\Procrun 2.0\VXMLServer\Parameters\Java\Options. |
| Step 3 | Add the following entries:                                                                                                    |
|        | • Dhttps.proxyHost= <proxy-server fqdn="" hostname="" ip="" or=""></proxy-server>                                                     |
|        | • Dhttps.proxyPort= <port></port>                                                                                                    |
| Step 4 | Restart the Unified CVP VXML Server from Windows services.                                                                            |

### **Firewall Port Settings**

To allow remote execution of custom code, add the following ports to the firewall exclusion list:

- HTTP port 8080
- gRPC port 8090

# **Security Configuration**

This section covers the steps which need to be configured for enabling a secure connection between the remote server and VXML Server.

# Authentication for Remote Server

### **Create Credentials for Authentication in Remote Server**

#### Before you begin

It is necessary to create credentials for the remote server before activating authentication on the remote server. Use the **add-user-credentials** API both for creating and updating the credentials.

#### Procedure

In a REST client, for example Postman, enter the following details to create credentials:

**a.** In the *POST* request, add the URL http://<remote\_machine\_IP>:8080/customapis/actionapi/add-user-credentials. In the above URL, replace remote server, IP address, and port as needed.

- **b.** In **Request Body**, add *userid* and *secret* as key-value. Make sure the provided *userid* and *secret* to be non-null values.
- c. In the **Headers** tab, you must enable **Content-Type** as *application/x-www-form-urlencoded*.
- **Note** After authentication is enabled, you must change the credentials. Use basic authentication if the credentials were updated in the same POST request and the username and password were changed previously.

### **Enable gRPC Authentication in Remote Server**

#### Procedure

| Step 1 | Log in to the remote server machine.                                                                         |
|--------|----------------------------------------------------------------------------------------------------|
| Step 2 | Navigate to <code>%Apache Software Foundation%</code> Tomcat 9.0\webapps\customapis\WEB-INF\classes.         |
| Step 3 | Open the application.properties file and set the <i>server.grpc.enableRemoteAuthentication</i> flag to true. |
| Step 4 | Restart Apache Tomcat Server.                                                                                |

# **Enable HTTP Authentication in Remote Server**

#### Procedure

| Step 1 | Log in to the remote server machine.                                                                                                    |
|--------|----------------------------------------------------------------------------------------------------|
| Step 2 | $Navigate \ to \ \texttt{Apache Software Foundation} \ \texttt{Tomcat9.0} \ \texttt{webapps} \ \texttt{Customapis} \ \texttt{WEB-INF} \ \texttt{classes}.$ |
| Step 3 | Open the application.properties file and set the <i>restapi.security.enabled</i> flag to true.                                                             |
| Step 4 | Restart Apache Tomcat Server.                                                                                                    |

## **Enabling Authentication in Call Studio and VXML Server**

| Step 1 | Go to the Call Studio application.                                                                     |
|--------|----------------------------------------------------------------------------------------------------|
| Step 2 | Right-click on the application, which needs to be in secure connection, and select <b>Properties</b> . |
| Step 3 | In the Call Studio Properties tab, click Remote URL Settings .                                         |
| Step 4 | Choose HTTP or RPC as required.                                                                        |
| Step 5 | Provide the user ID and password.                                                                      |

**Step 6** Save and deploy the Call Studio application and restart the VXML Server.

# Secure Connection Setup Between Remote Server and VXML Server

### **Create Keystore Password for Remote Server**

#### Before you begin

Before activating the security, you must create the remote server keystore password.

#### Procedure

In a REST client, for example Postman, enter the following details to create credentials:

**a.** In the *POST* request, add the URL http://<remote\_machine\_IP>:8080/customapis/actionapi/add-keystore-password.

In the above URL, replace remote server, IP address, and port as required.

- **b.** In **Request Body**, add *keyStorePassword* as the *key-value*. Ensure that the provided *keyStorePassword* is a non-null value.
- **c.** In the **Headers** tab, you must enable **Content-Type** as *application/x-www-form-urlencoded*.
- **Note** After authentication is enabled, you must change the credentials. Use basic authentication if the credentials were updated in the same POST request and the username and password were changed previously.

### Generate Self-Signed Certificate for Remote Custom Server HTTP or gRPC

#### Before you begin

It is recommended to change the default keystore password (which is usually 'changeit'). To change the password, run the command: **%JAVA\_HOME%**\jdk-8.0.372.07-hotspot\jre\bin>keytool -storepasswd -new <newpassword> -keystore ..\lib\security\cacerts -storetype JCEKS -storepass <defaultpassword>

#### Procedure

 Step 1
 Open the command prompt and execute the following command in cmd.exe with proper alias:

 %JAVA\_HOME%\jdk-8.0.372.07-hotspot\jre\bin>keytool -genkey -keyalg RSA -alias

 customcode\_certificate -keystore ..\lib\security\cacerts -storetype JCEKS -keysize 2048

**Step 2** Once you execute the command, answer the questions.

For example:

```
Enter keystore password: ***********
What is your first and last name?
  [Unknown]: CustomRemoteServer-----→ The CN should same as the FQDN of the
machine
What is the name of your organizational unit?
 [Unknown]: CCBU
What is the name of your organization?
 [Unknown]: CISCO
What is the name of your City or Locality?
 [Unknown]: KA
What is the name of your State or Province?
 [Unknown]: BLR
What is the two-letter country code for this unit?
 [Unknown]: IN
IS CN=CustomRemoteServer, OU=CCBU, O=CISCO, L=KA, ST=BLR, C=IN correct?
 [no]: yes
Enter key password for <customcode certificate>
        (RETURN if same as keystore password):
done
```

```
Step 3
```

Now, you can import the self-signed certificate.

### **Generate Remote Server ECDSA Certificate with Open SSL**

#### Before you begin

The Remote Server enables a variant of the Digital Signature Algorithm that are known as an Elliptic Curve Digital Signature Algorithm (ECDSA). Remote Server supports either ECDSA or RSA. RSA remains the default cryptography algorithm. However, looking at the requirements, we can enable or disable ECDSA.

For disabling ECDSA, you must delete the existing ECDSA aliases and generate RSA certificates again.

| Step 1<br>Step 2 | Download OpenSSL (64-bit) and install on your remote computer.<br>Add OpenSSL bin path to the Windows environment path variable.                                                                                                    |
|------------------|----------------------------------------------------------------------------------------------------|
|                  | For example, path=C:\Program Files\OpenSSL-Win64\bin                                                                                                    |
| Step 3           | Go to C:\Cisco\CVP\conf\security                                                                                                    |
| Step 4           | From the command prompt, run the following command to generate the private keys for the remote server: <b>openssl ecparam -name prime256v1 -genkey -noout -out remoteserver-private-key.pem</b>                                                                                                    |
| Step 5           | Run the following command to generate the self-signed certificates for the remote server: <b>openssl req -new</b><br>-key remoteserver-private-key.pem -x509 -nodes -days 365-out remoteserver-cert.pem                                                                                                    |
| Step 6           | Enter the values for the following fields when prompted:                                                                                                    |
|                  | Country Name (2 letter code) []: < ><br>State or Province Name (full name) []: < ><br>Locality Name (for example, city) []: < ><br>Organization Name (for example, company) []: < ><br>Organizational Unit Name (for example, section) []: < ><br>Common Name (for example, server FQDN or your name) []: < ><br>Email Address []: < ><br>Please enter the following extra attributes to be sent with your certificate request: |

I

|         | A challenge password []: < ><br>An optional company name []: < > |                                                                                                    |
|---------|------------------------------------------------------------------|----------------------------------------------------------------------------------------------------|
|         | Note                                                             | Enter a period (.) to leave the following fields blank:                                                                                                    |
|         |                                                                  | • Common Name                                                                                                    |
|         |                                                                  | • Email Address                                                                                                    |
|         |                                                                  | Challenge password                                                                                                    |
|         |                                                                  | • An optional company name                                                                                                    |
|         |                                                                  | You can generate a certificate after entering all the details.                                                                                                    |
| Step 7  | Run the <b>remotes</b>                                           | following command to append the keys and certificates in one file: <b>cat remoteserver-private-key.pem</b><br>server-cert.pem > remoteserver-certificate-private.pem                                                                                                    |
| Step 8  | Run the<br>remotes<br>-name r                                    | following command to export the certificates to the Remote server: <b>openssl pkcs12 -export -inkey</b><br>server-private-key.pem -in remoteserver-certificate-private.pem -out cert_remoteserver.p12<br>remoteserver_certificate                                                                         |
|         | Enter E<br>Verifyi                                               | xport Password: <cvp keystore="" password=""><br/>ng - Enter Export Password:<cvp keystore="" password=""></cvp></cvp>                                                                                                    |
| Step 9  | Go to c:<br>for the r<br>-delete                                 | \Cisco\CVP\conf\security and run the following command to delete the existing RSA certificates<br>emote server: C:\Cisco\CVP\jre\bin\keytool.exe -storetype JCEKS -keystore .keystore<br>- alias remoteserver-certificate -storepass <cvp keystore="" password=""></cvp>                                  |
| Step 10 | Run the<br>C:\Cisc<br>-srcsto<br>remotes                         | following command to import the ECDSA certificates to the keystore:<br>co/CVP/jre/bin/keytool.exe -v -importkeystore -srckeystore cert_remoteserver.pl2<br>pretype PKCS12 -destkeystore .keystore -deststoretype JCEKS -alias<br>perver_certificate Importing keystore cert_remoteserver.pl2 to .keystore |
|         | Enter d<br>Enter s<br>[Storin                                    | lestination keystore password:<br>wource keystore password:<br>ug.keystore]                                                                                                    |
| Step 11 | Restart t                                                        | he remote server.                                                                                                    |
| Step 12 | In the ne                                                        | ew browser tab, type the following and download the certificates: https:// <remote ip="">:8080</remote>                                                                                                    |

# Enable Security over gRPC (Self-Signed Certificate) in Remote Server

| Step 1 | Log in to the remote server machine.                                                                                                    |  |  |  |
|--------|----------------------------------------------------------------------------------------------------|--|--|--|
| Step 2 | Make sure the the self-signed certificate for the remote server machine is generated.                                                            |  |  |  |
| Step 3 | Navigate to the %Apache Software Foundation%\Tomcat 9.0\webapps\customapis\WEB-INF\classes directory.                                            |  |  |  |
| Step 4 | Launch the application properties file and set the server.grpc.secure flag to true.                                                              |  |  |  |
| Step 5 | Provide the .keystore path for the server.grpc.keyStorePath flag.                                                                                |  |  |  |
|        | For example: C:\\Program Files\\OpenLogic\\jdk-8.0.372.07-hotspot\\jre\\lib\\security\\cacerts (make sure that keystore exists in that machine). |  |  |  |

Step 6 Restart the Remote Apache Tomcat server.

### Enable Security over HTTP (Self-Signed Certificate) in Remote Server

#### **Procedure**

| Step 1 | Log in to the remote server machine.                                                                                                    |  |  |
|--------|----------------------------------------------------------------------------------------------------|--|--|
| Step 2 | Ensure that the self-signed certificate for the remote server machine is generated.                                                                                                    |  |  |
| Step 3 | Navigate to the <code>%Apache Software Foundation%</code> Tomcat 9.0<br>v = 0.0 we bapps<br>v = 0.0 we bapps<br>v = 0.0 we bapped with the set of the set of the set |  |  |
| Step 4 | Open the application.properties file, set the <b>restapi.security.enabled</b> flag to true, and save the file.                                                                                                    |  |  |
| Step 5 | Navigate to the %Apache Software Foundation%\Tomcat 9.0\conf directory.                                                                                                    |  |  |
| Step 6 | Open the server.xml file and provide the connector with the port number, and mention the respective keystore password.                                                                                                    |  |  |
|        | For Example:                                                                                                    |  |  |
|        | <connector <br="" acceptcount="1500" sslenabled="true">cipes="IISKIDEKIDENIDERIDERIDERIDERIDERIDERIDERIDERIDERIDER</connector>                                                                                                    |  |  |
|        | <pre>clientAuth="false" disableUploadTimeout="true" enableLookups="false" executor="tomcatThreadPool" keyAlias="customcode_certificate" keystoreFile="C:\Program Files\Java\jre1.8.0_271\lib\security\cacerts" keystorePass="changeit" keystoreType="JCEKS" maxHttpHeaderSize="8192" port="8080" protocol="org.apache.coyote.http11.Http11NioProtocol" scheme="https" secure="true"</pre>                                                                                                    |  |  |
|        | <pre>sslImplementationName="org.apache.tomcat.util.net.jsse.JSSEImplementation" sslProtocol="TLS" sslEnabledProtocols="TLSv1.2"/&gt;</pre>                                                                                                    |  |  |

Save the server.xml file and restart the remote Apache Tomcat server. Step 7

### Import Self-Signed Certificate of Remote Server in VXML Server for HTTP or gRPC

To import the certificate:

#### **Procedure**

| Step 1 | Launch the URL https:// <remote< th=""><th>server</th><th>IP&gt;:8090/</th><th>to download the certificate.</th><th></th></remote<> | server | IP>:8090/ | to download the certificate. |  |
|--------|----------------------------------------------------------------------------------------------------|--------|-----------|------------------------------|--|
|        | =                                                                                                    |        | -         |                              |  |
|        |                                                                                                    |        |           |                              |  |

- Step 2 Upload the certificate in the %CVP HOME% \conf\security folder where the VXML Server is hosted.
- Step 3 Import the certificate using the following command:

%CVP\_HOME%\jdk-8.0.372.07-hotspot\jre\bin\keytool.exe -import -trustcacerts -keystore %CVP\_HOME%\conf\security\.keystore -storetype JCEKS -alias <any\_alias> -file %CVP\_HOME%\conf\security\<FQDN\_remote\_server.cer>

Where, <FQDN remote server.cer> is the certificate downloaded in step 1, which is named after the FQDN of remote server.

---

-

|        | <b>Note</b> Use FQDN instead of IP address for a secure gRPC connection. The common name (CN) of the certificate should be same as the address mentioned in the studio settings. |
|--------|----------------------------------------------------------------------------------------------------|
| Step 4 | Enter the keystore password when prompted.                                                                                                    |
|        | Run the DecryptKeystoreUtil.bat file located at %CVP_HOME%\bin to view the keystore password.                                                                                    |
| Step 5 | Make sure that the connection type in the Call Studio application is changed to HTTP or gRPC accordingly. Also, ensure the <b>Secure Connection</b> checkbox is enabled.         |
| Step 6 | Save and deploy the Call Studio application and restart the VXML Server.                                                                                                    |
|        |                                                                                                    |

0

DDC

## **Enable Secure Connection in Call Studio and VXML Server**

**.**...

FODV.

1 010 11

#### Before you begin

Make sure that the Call Studio console is used to establish the necessary secure connection.

#### Procedure

| Step 1<br>Step 2<br>Step 3<br>Step 4<br>Step 5 | Go to the Call Studio application.<br>Right-click on the application, which needs to be in secure connection, and select <b>Properties</b> .<br>In the <b>Call Studio Properties</b> tab, click <b>Remote URL Settings</b> .<br>Choose <b>HTTP</b> or <b>RPC</b> as required<br>Click the <b>Secure Connection</b> checkbox to provide a secure connection. |                                                                                                    |  |
|------------------------------------------------|----------------------------------------------------------------------------------------------------|----------------------------------------------------------------------------------------------------|--|
|                                                | Note                                                                                                    | You must provide FQDN for HTTP and gRPC connection type in the address field for secure connection.                                                                                                    |  |
| Step 6                                         | For FQDN, add <ip><space><fqdn (hostname)=""> in the %drivers%\etc\hosts file in the VXML Server.</fqdn></space></ip>                                                                                                    |                                                                                                    |  |
| Step 7                                         | Save and deploy the application. Restart the VXML Server.                                                                                                    |                                                                                                    |  |
|                                                | Note                                                                                                    | The same port cannot be used simultaneously in several applications as secure and non-secure ports.                                                                                                    |  |
|                                                |                                                                                                    | For example: All the applications utilizing a port on the VXML Server for gRPC must be re-deployed with the same secure or non-secure configurations if the port is used for both secure and non-secure calls.                                              |  |
|                                                | Note                                                                                                    | When several remote servers or load end points are added for load balancing, all of those servers must have the same secure or non-secure configurations when used simultaneously. This is because all the added servers have the same remote URL settings. |  |

### (Optional) Enabling Mutual TLS for gRPC and HTTP in Remote Server

Follow the steps for each VXML Server.

#### Procedure

| Step 1 | Import the certificate for VXML Server in the RemoteServer java keystore.                                                                                                    |
|--------|----------------------------------------------------------------------------------------------------|
| Step 2 | For gRPC, in the application.properties file, available at %Apache Software Foundation%\Tomcat 9.0\webapps\customapis\WEB-INF\classes, change the following property to true: |
|        | server.grpc.useClientAuth = true                                                                                                    |
| Step 3 | For HTTP, in the server.xml file, available at %Apache Software Foundation%\Tomcat<br>9.0\conf\server.xml, change the following property to true:                             |
|        | "clientAuth" flag = true                                                                                                    |
| Step 4 | Restart the Apache Tomcat server.                                                                                                    |

# Monitoring and Serviceability

Spring boot provides enhanced serviceability and has a set of APIs for monitoring and serviceability.

HTTP port listens at 8080 and gRPC port listens at 8090.

**Spring Boot Starter Actuator**: *http://<remote\_IP>:<Port>/customapis/actuator*. This API provides monitoring facilities around the services:

- beans: http://<IP>:<Port>/customapis/actuator/beans
- health-path: http://<IP>:<Port>/customapis/actuator/health/{\*path}
- health: http://<IP>:<Port>/customapis/actuator/health
- info: http://<IP>:<Port>/customapis/actuator/info
- shutdown: http://<IP>:<Port>/customapis/actuator/shutdown
- loggers: http://<IP>:<Port>/customapis/actuator/loggers
- loggers-name: http://<IP>:<Port>/customapis/actuator/loggers/{name}
- heapdump: http://<IP>:<Port>/customapis/actuator/heapdump
- thread dump: http://<IP>:<Port>/customapis/actuator/threaddump
- **Prometheus**: http://<IP>:<Port>/customapis/actuator/prometheus
- metrics-required MetricName: http://<IP>:<Port>/customapis/actuator/metrics/{requiredMetricName}
- metrics: http://<IP>:<Port>/customapis/actuator/metrics
- scheduled tasks: http://<IP>:<Port>/customapis/actuator/scheduledtasks

To check the health of the application, access the URL: *http://remote\_ip:8080/customapis/actuator/health*. The **UP** status denotes that the application is running.

To check the memory used by the application, access the URL: http://remote\_ip:8080/customapis/actuator/metrics/jvm.memory.used. To check the CPU usage, access the URL: http://remote\_ip:8080/customapis/actuator/metrics/process.cpu.usage.

To check the current number of live threads, access the URL: http://remote\_ip:8080/customapis/actuator/metrics/jvm.threads.live.

To analyze the state of all the threads of an application at a given time, access the URL: *http://remote\_ip:8080/customapis/actuator/threaddump*.

A heap dump is a snapshot of all the objects that are in memory in the JVM at a certain moment. It is useful for troubleshooting memory-leak problems and optimising memory usage in Java applications.

To download the heap dump, access the URL: http://remote\_ip:8080/customapis/actuator/heapdump.

# **HTTP and gRPC Statistics**

To know the statistics of HTTP and gRPC, use the following actuator URL:

/prometheus: http://remote\_ip:8080/customapis/actuator/prometheus.

#### **HTTP Statistics**

HTTP statistics shows the summary of the requests handled along with type, status, and other attributes.

#### Example

```
# TYPE http_server_requests_seconds summary
http_server_requests_seconds_count{exception="None",method="GET",outcome="SUCCESS",status="200",uri="/actuator",}
1.0
http_server_requests_seconds_sum{exception="None",method="GET",outcome="SUCCESS",status="200",uri="/actuator",}
1.095763557
```

#### **gRPC** Statistics

gRPC statistics mentioned below represents the total count of gRPC requests handled with attributes. It shows that there is one bidirectional streaming request (BIDI\_STREAMING) for the **RemoteVoiceService** method of **com.audium.core.protobuf.RemoteExecutionService** and the response code is "OK".

#### Example

```
# HELP grpc_server_handled_total Total number of RPCs completed on the server, regardless
of success or failure.
# TYPE grpc_server_handled_total counter
grpc_server_handled_total(grpc_type="BIDI_STREAMING",grpc_service="com.audium.core.protobuf.RemoteExecutionService",
grpc_method="RemoteVoiceService",code="OK",grpc_code="OK", } 1.0
```

## VXML Server Statistics

Use the following URL for gRPC registry collection statistics: *http://<IP/hostname of VXML Server*>:7000/CVP/Server?stats=true.

# **SNMP and Syslog Alerts**

The Remote Server application displays SNMP and Syslog alerts when it encounters an exception or error. The alerts contain messages along with the stack trace for monitoring and serviceability of the application.

Following is the sample syslog and SMNP alerts displayed when the class name is not valid.

#### Syslog Alert

```
98: IP: Oct 05 2023 10:45:40.726 -0700:
%com.cisco.ccbu.infra.serviceability.ServiceabilityManager_VXML-3-VXML_SERVER_SYSTEM_ERROR:
    In application TestSNMP encountered SYSTEM_ERROR_EVENT with message:
    'com.cisco.cvp.customaction' is not a valid action element class.
    <011 = Level: ERR - error conditions (3)>
```

#### **SNMP** Alert

```
Trap OID - 1.3.6.1.4.1.9.9.590 In application TestSNMP encountered SYSTEM_ERROR_EVENT with
message: 'com.cisco.cvp.customaction' is not a valid action element class.
SNMP 880 trap iso.3.6.1.4.1.9.9.590
```

Similar messages are logged for other scenarios encountered after SNMP and Syslog are properly configured for the VXML Server used.

# Logging

#### VXML Server Configuration for Remote Server

For enhanced VXML logging for custom code, make the required configuration in the VXML Server.

In the log4j\_vxml.xml file located at %CVP\_HOME%\conf\, navigate to the logger section and add the following AsyncLogger tag.

<AsyncLogger name="com.cisco.cvp.callserver" level="info" additivity="false">

```
<AppenderRef ref="rootUniversalAppender" />
```

</AsyncLogger>

<AsyncLogger name="io.grpc" level="info" additivity="false">

<AppenderRef ref="rootUniversalAppender" />

</AsyncLogger>

<AsyncLogger name="com.cisco.cvp.ivr" level="info" additivity="false">

<AppenderRef ref="rootUniversalAppender" />

</AsyncLogger>

You can set the level to debug or info according to the requirement of logging level.

The log files monitored are:

- %CVP HOME% \logs \VXML \CVP <timestamp>.log
- %CVP HOME% \logs \VXML \ERROR <timestamp>.log

To monitor the health of **RPC end point status**, check the logs in the VXML\CVP <timestamp>.log file.

#### Sample Log

```
RpcEndPoint-6-com.cisco.cvp.callserver.grpc.endpoint.RpcEndPoint: status of
healthcheckgrpc.health.v1.HealthCheckResponse.ServingStatus.SERVINGEndPoint=
url=<FQDN>/<IP>:8090, statusUrl=cvv, key=<FQDN>:8090:null, status=true
```

## **Remote Server Configuration for Logging**

In the log4j2.xml file located at %Apache Software Foundation%\Tomcat 9.0\webapps\customapis\WEB-INF\classes, change the level of logging from info to debug for enhanced logging.

```
<Logger name="com.cisco.cvp.customapi" level="debug"
additivity="false">
<AppenderRef ref="LogToFile" />
</Logger>
```

Log file monitored: %Apache Software Foundation%\Tomcat 9.0\logs\cvp.log.